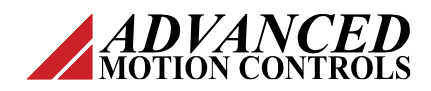

### 1 Introduction

This document will show users how to import and configure the Add-On Instructions (AOI). In addition, this document will describe the use of the AOI. There are several AOI files that can be imported into the controller software. Two of these files (AMC\_StatusWord\_Read and AMC\_Drive\_Enable) will be used as examples later in this document.

#### 1.1 Project Layout

Once the controller and servo drive modules are selected, the input and output data will be mapped to the controller tags (see *Figure 1 [1]*). The controller tags are constantly updated. Information is sent from the drive to the controller (input) and information is sent from the controller to the drive (output). These inputs and outputs are mapped by the servo drive's EDS file. The tag names will depend on the name assigned to the module. In this example, the module's name is **FlexPro\_Drive** (see *Figure 1 [2]*).

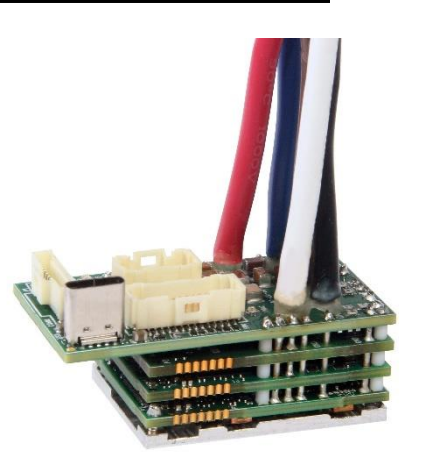

| ▲ Controller AOL/Help       Name       Alias For Base Tag       Data Type       Employed Lists       Description       Ext         ▲ Controller Fault Handler       ▶ Local:3:0       AB:Embedded_HSC1:0:0       Read         ▲ Wain fask       ▶ Local:3:1       AB:Embedded_HSC1:0:0       Read         ▲ Main fask       ▶ Local:3:0       AB:Embedded_HSC1:0:0       Read         ▲ Main fask       ▶ Local:3:0       AB:Embedded_Discrete101:0:0       Read         ▲ Main fask       ▶ Local:1:0       AB:Embedded_Discrete101:0:0       Read         ▲ Mation Groups       ▶ Local:1:0       AB:Embedded_Discrete101:0:0       Read         ▲ Masters       ▶ Local:1:0       AB:Embedded_Discrete101:0:0       Read         ▲ Masters       ▶ Local:1:0       AB:Embedded_Discrete101:0:0       Read         ▲ Saets       ▶ Local:1:0       AB:Embedded_Analog101:0:0       Read         ▶ Local:2:0       AB:Embedded_Analog101:0:0       Read       Read         ▶ Local:2:1       AB:Embedded_Analog101:0:0       Read       Read         ▶ Local:2:1       AB:Embedded_Analog101:0:0       Read       Read         ▶ Local:2:1       AB:Embedded_Analog101:0:0       Read       Read       Fee/Pro_Drive:1       Read         ▶ Goe26_000C_0210 FlexPro_Drive:                                                                                                    | d 1                                                                                                    | S | cope: 👰 AOI_Help 🗸 Show: Al      | Tags      |          |                              |             |         |
|----------------------------------------------------------------------------------------------------|----------------------------------------------------------------------------------------------------|---|----------------------------------|-----------|----------|------------------------------|-------------|---------|
| <ul> <li>Controller Fault Handler</li> <li>Power-Up Handler</li> <li>Tasks</li> <li>Isaks</li> <li>Isaks<!--</th--><th>Controller AOI_Help</th><th></th><th>Name</th><th>Alias For</th><th>Base Tag</th><th>Data Type 🔠</th><th>Description</th><th>Externa</th></li></ul>                                                                         | Controller AOI_Help                                                                                                    |   | Name                             | Alias For | Base Tag | Data Type 🔠                  | Description | Externa |
| <ul> <li>Power-Up Handler</li> <li>Power-Up Handler</li> <li>Stats</li> <li>MainTask</li> <li>MainTask</li> <li>MainTask</li> <li>MainTask</li> <li>MainTask</li> <li>MainTask</li> <li>MainTask</li> <li>MainTask</li> <li>Local:3:C</li> <li>AB:Embedded_HSC1:C:O</li> <li>AB:Embedded_Discrete101:c:O</li> <li>Rea</li> <li>Local:1:C</li> <li>AB:Embedded_Discrete101:c:O</li> <li>Rea</li> <li>Local:1:C</li> <li>AB:Embedded_Discrete101:c:O</li> <li>Rea</li> <li>Local:2:O</li> <li>AB:Embedded_Analog101:c:O</li> <li>Rea</li> <li>Local:2:C</li> <li>AB:Embedded_Analog101:c:O</li> <li>Rea</li> <li>Local:2:C</li> <li>AB:Embedded_Analog101:c:O</li> <li>Rea</li> <li>FlexPro_Drivel.ConnectionFaulted</li> <li>SINT[14]</li> <li>Rea</li> <li>FlexPro_Drive:Otaa</li> <li>SINT[14]</li> <li>Rea</li> </ul>                                                                                                    | Controller Fault Handler                                                                                                    |   | Local:3:0                        |           |          | AB:Embedded_HSC1:0:0         |             | Read/W  |
| A Distributed and a set of the program     A Distributed and a set of the program     A Distributed and and and a set of the program     A Distributed and and and and and and and and and an                                                                                                    | 📁 Power-Up Handler                                                                                                    |   | Local:3:1                        |           |          | AB:Embedded_HSC1:I:0         |             | Read/W  |
| <ul> <li>▲ MainTask</li> <li>▶ LinkinProgram</li> <li>Unscheduled</li> <li>▲ MainProgram</li> <li>■ Unscheduled</li> <li>▲ Mation Groups</li> <li>■ Unscheduled</li> <li>▲ Mation Groups</li> <li>■ Unscheduled</li> <li>▲ Local:1:0</li> <li>▲ ABErmbedded_DiscreteID1:0:0</li> <li>Res</li> <li>&gt; Local:1:1</li> <li>▲ Abermbedded_DiscreteID1:0:0</li> <li>Res</li> <li>&gt; Local:1:1</li> <li>▲ Abermbedded_DiscreteID1:0:0</li> <li>Res</li> <li>&gt; Local:1:1</li> <li>▲ Abermbedded_DiscreteID1:0:0</li> <li>Res</li> <li>&gt; Local:2:1</li> <li>▲ Bermbedded_AnalogID1:0:0</li> <li>Res</li> <li>&gt; Local:2:1</li> <li>▲ Bermbedded_AnalogID1:0:0</li> <li>Res</li> <li>&gt; Local:2:1</li> <li>▲ Bermbedded_AnalogID1:0:0</li> <li>Res</li> <li>&gt; Local:2:1</li> <li>▲ Bermbedded_AnalogID1:0:0</li> <li>Res</li> <li>&gt; Local:2:1</li> <li>▲ Bermbedded_AnalogID1:0:0</li> <li>Res</li> <li>&gt; Local:2:1</li> <li>▲ Bermbedded_AnalogID1:0:0</li> <li>Res</li> <li>&gt; Local:2:1</li> <li>▲ Bermbedded_AnalogID1:0:0</li> <li>Res</li> <li>&gt; Local:2:1</li> <li>▲ Bermbedded_AnalogID1:0:0</li> <li>Res</li> <li>&gt; Local:2:1</li> <li>▲ Bermbedded_AnalogID1:0:0</li> <li>Res</li> <li>&gt; FlexPro_Drive:1</li> <li>▲ Bermbedded_AnalogID1:0:0</li> <li>Res</li> <li>&gt; FlexPro_Drive:1</li> <li>▲ Bermbedded_AnalogID1:0:0</li> <li>Res</li> <li>&gt; FlexPro_Drive:1</li> <li>▲ Bermbedded_AnalogID1:0:0</li> <li>Res</li> <li>&gt; FlexPro_Drive:1</li> <li>▲ Bermbedded_AnalogID1:0:0</li> <li>Res</li> <li>&gt; FlexPro_Drive:1</li> <li>▲ Bermbedded_AnalogID1:0:0</li> <li>Res</li> <li>&gt; FlexPro_Drive:0</li> <li>▲ Bermbedded_DiscreteID1:0:0</li> <li>A Bermbedded_DiscreteID1:0:0</li> <li>Res</li> <li>&gt; FlexPro_Drive:0</li> <li>▲ Bermbedded_DiscreteID1:0:0</li> <li>A Bermbedded_DiscreteID1:0:0</li> <li>Res</li> <li>&gt; Flex</li></ul>                           | 🔺 🛁 Tasks                                                                                                    |   | Local:3:C                        |           |          | AB:Embedded_HSC1:C:0         |             | Read/W  |
| <ul> <li>↓ Local:1:1</li> <li>▲ AB:Embedded_Discrete101:1:0</li> <li>Rea</li> <li>▲ Motion Groups</li> <li>▲ Ungrouped Axes</li> <li>▲ Local:1:C</li> <li>▲ AB:Embedded_Analog/01:0:0</li> <li>Rea</li> <li>&gt; Local:2:O</li> <li>▲ AB:Embedded_Analog/01:0:0</li> <li>Rea</li> <li>&gt; Local:2:C</li> <li>▲ AB:Embedded_Analog/01:0:0</li> <li>Rea</li> <li>&gt; Local:2:C</li> <li>▲ AB:Embedded_Analog/01:0:0</li> <li>Rea</li> <li>&gt; Local:2:C</li> <li>▲ AB:Embedded_Analog/01:0:0</li> <li>Rea</li> <li>&gt; Local:2:C</li> <li>▲ AB:Embedded_Analog/01:0:0</li> <li>Rea</li> <li>&gt; FlexPro_Drivel ←</li> <li>▲ Stembedded_Analog/01:0:0</li> <li>Rea</li> <li>&gt; FlexPro_Drivel.ConnectionFaulted</li> <li>&gt; FlexPro_Drive:0 ←</li> <li>→ Gó26:000C_0210_5220560D::0:0</li> <li>Rea</li> <li>&gt; FlexPro_Drive:0 ←</li> <li>→ Gó26:000C_0210_881C7CBA:0:0</li> <li>Rea</li> <li>&gt; FlexPro_Drive:0 ←</li> <li>→ Gó26:000C_0210_881C7CBA:0:0</li> <li>Rea</li> <li>&gt; FlexPro_Drive:0 ←</li> <li>→ Gó26:000C_0210_881C7CBA:0:0</li> <li>Rea</li> <li>&gt; FlexPro_Drive:0 ←</li> <li>→ Gó26:000C_0210_881C7CBA:0:0</li> <li>Rea</li> <li>&gt; FlexPro_Drive:0 ←</li> <li>→ Gó26:000C_0210_881C7CBA:0:0</li> <li>Rea</li> <li>&gt; FlexPro_Drive:0 ←</li> <li>→ Gó26:000C_0210_881C7CBA:0:0</li> <li>Rea</li> <li>&gt; FlexPro_Drive:0 ←</li> <li>→ Gó26:000C_0210_881C7CBA:0:0</li> <li>Rea</li> <li>&gt; FlexPro_Drive:0 ←</li> <li>→ Gó26:000C_0210_881C7CBA:0:0</li> <li>Rea</li> <li>&gt; FlexPro_Drive:0 ←</li> <li>→ Gó26:000C_0210_881C7CBA:0:0</li> <li>Rea</li> <li>&gt; FlexPro_Drive:0 ←</li> <li>→ Gó26:000C_0210_881C7CBA:0:0</li> <li>Rea</li> <li>&gt; FlexPro_Drive:0 ←</li> <li>→ Gó26:000C_0210_881C7CBA:0:0</li> <li>&gt; FlexPro_Drive:0 ←</li> <li>→ Gó26:000C_0210_881C7CBA:0:0</li> <li>&gt; FlexPro_Drive:0 ←</li> <li>→ Gó26:000C_0210_881C7CBA:0:0</li> <li>&gt;</li></ul> | A MainTask                                                                                                    |   | ▶ Local:1:0                      |           |          | AB:Embedded_DiscretelO1:0:0  |             | Read/W  |
| <ul> <li>▲ Motion Groups</li> <li>▲ Motion Groups</li> <li>▲ Ungrouped Axes</li> <li>▲ Assets</li> <li>▲ Local:2:0</li> <li>▲ AB:Embedded_AnalogIO1:0:0</li> <li>AB:Embedded_AnalogIO1:0:0</li> <li>Rea</li> <li>▲ Local:2:1</li> <li>▲ B:Embedded_AnalogIO1:0:0</li> <li>Rea</li> <li>▲ Local:2:1</li> <li>▲ B:Embedded_AnalogIO1:0:0</li> <li>Rea</li> <li>▲ Local:2:1</li> <li>▲ B:Embedded_AnalogIO1:0:0</li> <li>Rea</li> <li>▲ Local:2:1</li> <li>▲ B:Embedded_AnalogIO1:0:0</li> <li>Rea</li> <li>▲ B:Embedded_AnalogIO1:0:0</li> <li>Rea</li> <li>▲ B:Embedded_AnalogIO1:0:0</li> <li>Rea</li> <li>▲ B:Embedded_AnalogIO1:0:0</li> <li>Rea</li> <li>→ B:Pro_Drive:1</li> <li>AB:Embedded_AnalogIO1:0:0</li> <li>Rea</li> <li>→ B:Pro_Drive:1</li> <li>AB:Embedded_AnalogIO1:0:0</li> <li>Rea</li> <li>→ FiexPro_Drive:1</li> <li>AB:Embedded_AnalogIO1:0:0</li> <li>Rea</li> <li>→ FiexPro_Drive:1</li> <li>AB:Embedded_AnalogIO1:0:0</li> <li>Rea</li> <li>→ FiexPro_Drive:1</li> <li>AB:Embedded_AnalogIO1:0:0</li> <li>Rea</li> <li>→ FiexPro_Drive:1</li> <li>AB:Embedded_AnalogIO1:0:0</li> <li>Rea</li> <li>→ FiexPro_Drive:1</li> <li>AB:Embedded_AnalogIO1:0:0</li> <li>Rea</li> <li>→ FiexPro_Drive:0</li> <li>AB:Embedded_AnalogIO1:0:0</li> <li>Rea</li> <li>→ FiexPro_Drive:0</li> <li>AB:Embedded_AnalogIO1:0:0</li> <li>Rea</li> <li>→ FiexPro_Drive:0</li> <li>AB:Embedded_AnalogIO1:0:0</li> <li>Rea</li> <li>→ FiexPro_Drive:0</li> <li>AB:Embedded_AnalogIO1:0:0</li> <li>Rea</li> <li>→ FiexPro_Drive:0</li> <li>AB:Embedded_AnalogIO1:0:0</li> <li>Rea</li> <li>→ FiexPro_Drive:0</li> <li>AB:Embedded_AnalogIO1:0:0</li> <li>Rea</li> <li>→ FiexPro_Drive:0</li> <li>AB:Embedded_AnalogIO1:0:0</li> <li>Rea</li> <li>→ FiexPro_Drive:0</li> <li>AB:Embedded_AnalogIO1:0:0</li> <li>AB:Embedded_Analo</li></ul>                                                                                   |                                                                                                    |   | ▶ Local:1:1                      |           |          | AB:Embedded_DiscretelO1:I:0  |             | Read/Wi |
| <ul> <li>Ungrouped Axes</li> <li>Ungrouped Axes</li> <li>Ungrouped Axes</li> <li>Ungrouped Axes</li> <li>Local:2:0</li> <li>AB:Embedded_AnalogIO1:0:0</li> <li>Rea</li> <li>Local:2:1</li> <li>AB:Embedded_AnalogIO1:0:0</li> <li>Rea</li> <li>Local:2:1</li> <li>AB:Embedded_AnalogIO1:0:0</li> <li>Rea</li> <li>Local:2:1</li> <li>AB:Embedded_AnalogIO1:0:0</li> <li>Rea</li> <li>Local:2:1</li> <li>AB:Embedded_AnalogIO1:0:0</li> <li>Rea</li> <li>Local:2:1</li> <li>AB:Embedded_AnalogIO1:0:0</li> <li>Rea</li> <li>FiexPro_Drivel&lt;</li> <li>BOOL</li> <li>Rea</li> <li>FiexPro_Drivel.ConnectionFaulted</li> <li>SINT[14]</li> <li>Rea</li> <li>FiexPro_Drive:Oata</li> <li>SINT[14]</li> </ul>                                                                                                    | G Motion Groups     Gorgen Ungrouped Axes     Gorgen Ungrouped Axes     Logical Model     Gorfiguration     D Im 1769 Bus     Sethemet     Gorgen Ungrouped Ungrouped Ungrouped Ungrouped     Gorgen Ungrouped Ungrouped Ungrouped |   | ▶ Local:1:C                      |           |          | AB:Embedded_DiscretelO1:C:0  |             | Read/Wi |
| P       Assets       AB:Embedded_AnalogIO1:E0       Res         The Logical Model       Local:2:1       AB:Embedded_AnalogIO1:E0       Res         I/O Configuration       Local:2:C       AB:Embedded_AnalogIO1:E0       Res         I/O Configuration       Local:2:C       Descence       Descence       Descence       Descence       Res         I/O Configuration       Local:2:C       Descence       Descence       Descence       Descence       Res         I/O Configuration       FlexPro_Drive:L       FlexPro_Drive:Local:2:C       BOOL       Res         I/O Coc6_000C_0210 FlexPro_Drive       FlexPro_Drive:LOata       SINT[14]       Res         I/O Coc6_000C_0210 FlexPro_Drive:O-Data       SINT[14]       Res                                                                                                    |                                                                                                    |   | Local:2:0                        |           |          | AB:Embedded_AnalogIO1:O:0    |             | Read/Wi |
| I/C Configuration       > □/C Configuration       2       AB:Embedded_AnalogI01:C:0       Res         > □/D Configuration       > □/C Configuration       2       _0626:000C_0210_A987E223:10       Res         > □/D Configuration       > □/C Configuration       2       _0626:000C_0210_A987E223:10       Res         > □/D Configuration       > □/C Configuration       BOOL       Res         > □/D Configuration       > □/C Configuration       BOOL       Res         > □/D Configuration       > □/C Configuration       BOOL       Res         > □/D Configuration       > □/C Configuration       BOOL       Res         > □/D Configuration       > □/C Configuration       BOOL       Res         > □/D Configuration       > □/C Configuration       BOOL       Res         > □/D Configuration       > □/C Configuration       0626:000C_0210_5220586D:C:0       Res         > □/D Configuration       □/C Configuration       □/C Configuration       Res         > □/D Configuration       □/C Configuration       □/C Configuration       Res         > □/D Configuration       □/C Configuration       □/C Configuration       Res         > □/D Configuration       □/C Configuration       □/C Configuration       0/C Configuration         < □/D Configuration                                                                                                    |                                                                                                    |   | Local:2:1                        |           |          | AB:Embedded_AnalogIO1:1:0    |             | Read/Wi |
| <ul> <li></li></ul>                                                                                                    |                                                                                                    |   | Local:2:C                        |           |          | AB:Embedded_AnalogIO1:C:0    |             | Read/W  |
| Image: Bit Bit Bit Bit Bit Bit Bit Bit Bit Bit                                                                                                    |                                                                                                    |   | ▲ FlexPro_Drive:l ◀              | 2         |          | _0626:000C_0210_A987E223:I:0 |             | Read/W  |
| 1gi Troir CateRocarCut Lis AD/Flap         FilexPro_Drivel.Data         SINT[14]         Rea           1gi 0626_000C_0210 FilexPro_Drive         FilexPro_Drive:C                                                                                                    |                                                                                                    |   | FlexPro_Drive:I.ConnectionFaulte | d         |          | BOOL                         |             | Read/W  |
| ▶ FlexPro_Drive:C ←                                                                                                    |                                                                                                    |   | FlexPro_Drive:I.Data             |           |          | SINT[14]                     |             | Read/W  |
|                                                                                                    |                                                                                                    |   | ▶ FlexPro_Drive:C                |           |          | _0626:000C_0210_5220586D:C:0 |             | Read/Wi |
| ► FlexPro_Drive:O.Data SINT[14] Rea                                                                                                    |                                                                                                    |   | ▲ FlexPro_Drive:0 ◄              |           |          | _0626:000C_0210_881C7CBA:0:0 | )           | Read/W  |
|                                                                                                    |                                                                                                    |   | FlexPro_Drive:O.Data             |           |          | SINT[14]                     |             | Read/W  |
|                                                                                                    |                                                                                                    | 0 |                                  | 1         |          |                              |             |         |
|                                                                                                    |                                                                                                    |   | <b>L</b>                         | _         |          |                              |             |         |

Figure 1 Controller Tags Screen

The SINT[14] tags (shown in *Table 1*) send read and write messages via the User Datagram Protocol (UDP) to the following objects and are used for time critical information.

| Inputs                     |          | Outputs            |          |  |  |
|----------------------------|----------|--------------------|----------|--|--|
| Parameter                  | Instance | Parameter          | Instance |  |  |
| Status Word                | 912      | Control Word       | 911      |  |  |
| Modes of Operation Display | 914      | Modes of Operation | 913      |  |  |
| Actual Position            | 915      | Target Position    | 925      |  |  |
| Actual Velocity            | 920      | Target Velocity    | 938      |  |  |
| Actual Current             | 924      | Target Current     | 923      |  |  |

**Table 1** SINT[14] Read and Write Messages

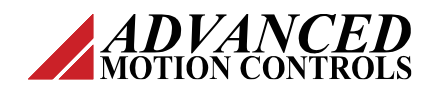

### Add-On Instructions – FlexPro – Ethernet/IP Servo Drives

| FP:O.Data[0]  | Control Word [0]       | FP:I.Data[0]    | Status Word [0]                |
|---------------|------------------------|-----------------|--------------------------------|
| FP:O.Data[1]  | Control Word [1]       | FP:I.Data[1]    | Status Word [1]                |
| FP:O.Data[2]  | Modes of Operation [0] | FP:I.Data[2]    | Modes of Operation Display [0] |
| FP:O.Data[3]  | Modes of Operation [1] | FP:I.Data[3]    | Modes of Operation Display [1] |
| FP:O.Data[4]  | Target Position [0]    | FP:I.Data[4]    | Actual Position [0]            |
| FP:O.Data[5]  | Target Position [1]    | FP:I.Data[5]    | Actual Position [1]            |
| FP:O.Data[6]  | Target Position [2]    | FP:I.Data[6]    | Actual Position [2]            |
| FP:O.Data[7]  | Target Position [3]    | FP:I.Data[7]    | Actual Position [3]            |
| FP:O.Data[8]  | Target Velocity [0]    | FP:I.Data[8]    | Actual Velocity [0]            |
| FP:O.Data[9]  | Target Velocity [1]    | FP:I.Data[9]    | Actual Velocity [1]            |
| FP:O.Data[10] | Target Velocity [2]    | FP:I.Data[10]   | Actual Velocity [2]            |
| FP:O.Data[11] | Target Velocity [3]    | ▶ FP:I.Data[11] | Actual Velocity [3]            |
| FP:O.Data[12] | Target Current [0]     | FP:I.Data[12]   | Actual Current [0]             |
| FP:O.Data[13] | Target Current [1]     | FP:I.Data[13]   | Actual Current [1]             |
|               |                        |                 |                                |

**Table 2** SINT[14] Read and Write Messages

Note: The descriptions for the tags in *Table 2* are not automatically created when the drive is added to the controller program. These descriptions are used as examples for this document.

# 2 Example 1 – AMC\_StatusWord\_Read

VANCED

The AOI file (AMC\_StatusWord\_Read) will map the first word (2 bytes) of the SINT[14] input tag (FlexPro\_Drive:I.Data). This first word contains the StatusWord data (instance 912). This example will show users how to setup this AOI file correctly.

Once the controller and drive are selected, follow these steps:

1. From the Control Organizer screen, right-click Add-On Instructions (*Figure 2 [1]*) and select Import Add-On Instruction... (*Figure 2 [2]*).

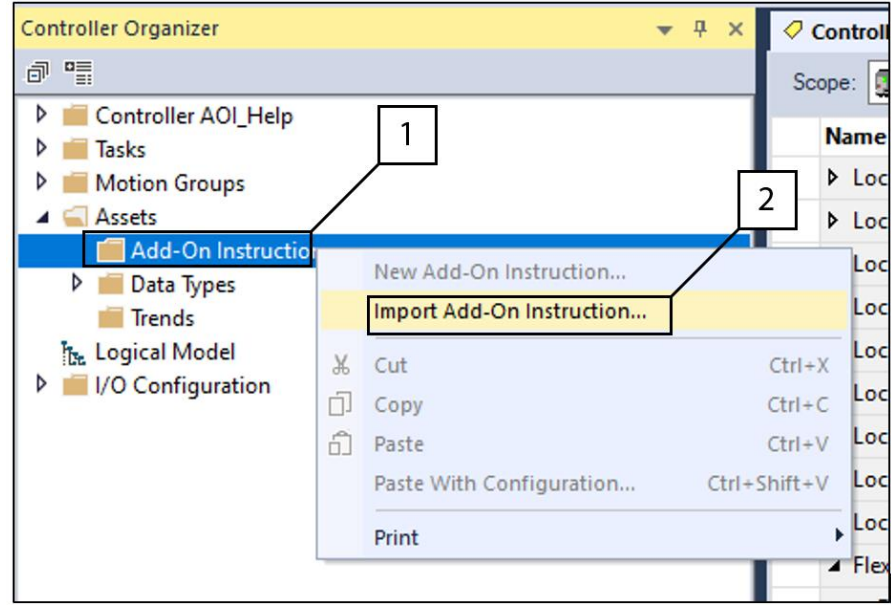

Figure 2 Controller Organizer – Add-On Instructions – Import Add-On Instruction

From the Import Add-On Instruction screen, select AMC\_StatusWord\_Read.L5X (*Figure 3 [1]*). This file will also import the following data types used by the AOI to map drives input data: AMC\_Input\_Data (*Figure 4*) and AMC\_StatusWord\_Data (*Figure 5*).

| Name     Status     Date modified     Typ       Image: AMC_ActualCurrent_Read.L5X     Image: AMC_ActualCurrent_Read.L5X     Image: AMC_ActualPosition_Read.L5X     Image: AMC_ActualPosition_Read.L5X     Image: AMC_Act                                                                                                    | e<br>ix Desigr<br>ix Desigr |
|----------------------------------------------------------------------------------------------------|-----------------------------|
| Image: AMC_ActualCurrent_Read.L5X       Image: AMC_ActualCurrent_Read.L5X       Image: AMC_ActualPosition_Read.L5X       Image: AMC_ActualPosition_Read.L5X       Image: AMC_Actual                                                                                                    | ix Desigr<br>ix Desigr      |
| Quick access                                                                                                    | ix Desigr                   |
| Image: AMC_ActualVelocity_Read.L5X       Image: AMC_ActualVelocity_Read.L5X       Image: AMC_Actu                                                                                                    |                             |
| Image: Base of the sector of the sector | ix Design                   |
| Desktop       Image: AMC_Enable_Drive.L5X       Image: AMC_ModeOfOperation_Write.L5X       Image: AMC_ModeOfOperation_Write.L5X       Image: AMC_ModeOfOperatio                                                                                                    | ix Design                   |
| AMC_ModeOfOperation_Write.L5X 😔 4/22/2022 4:04 PM Log                                                                                                    | ix Design                   |
|                                                                                                    | ix Design                   |
| 📊 🗄 AMC_ModeOfOperationDisplay_Read.L5X 🥥 4/22/2022 4:03 PM Log                                                                                                    | ix Design                   |
| Libraries 🗄 AMC_StatusWord_Read.L5X 📀 4/22/2022 4:04 PM Log                                                                                                    | ix Design                   |
| AMC_TargetCurrent_Write.L5X 😔 4/22/2022 4:04 PM Log                                                                                                    | ix Design                   |
| AMC_TargetPosition_Write.L5X 🛛 📿 🧭 4/22/2022 4:04 PM Log                                                                                                    | ix Design                   |
| This PC This PC AMC_TargetVelocity_Write.L5X 1 4/22/2022 4:04 PM Log                                                                                                    | ix Desig                    |

Figure 3 Import Add-On Instruction Screen

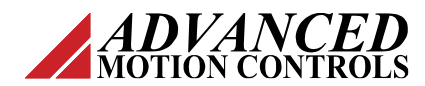

| 🔀 Data | Type: AM           | C_Input_Data* ×     |           |                                                              |                    |
|--------|--------------------|---------------------|-----------|--------------------------------------------------------------|--------------------|
| Name   | e: A               | AMC_Input_Data      |           |                                                              | Data Type Size: ?? |
| Descri | iption:            |                     |           | Contains the data<br>assembly for the<br>drive's input data. |                    |
| Memt   | bers:              |                     |           |                                                              |                    |
|        | Name               |                     | Data Type | Description                                                  |                    |
|        | Status_V           | Vord                | INT       | Contains the status word (912)                               | <u>^</u>           |
|        | Mode_o             | f_Operation_Display | INT       | Displays the actual mode of operation (instance 914)         |                    |
|        | Actual_F           | Position            | DINT      | Displays the actual position in counts (instance 915)        |                    |
|        | Actual_\           | Velocity            | DINT      | Contains the measured velocity in DSI units (Instance 920)   |                    |
|        | Actual_(           | Current             | INT       | Contains the measured current in DC1 units (instance 924)    |                    |
|        | <mark>∗</mark> Add | Member              |           |                                                              |                    |
|        |                    |                     |           |                                                              |                    |

### Figure 4 AMC\_Input\_Data Screen

| Type: AMC_StatusWord_ | Data ×                                                                                   |                                                         |                                                                                                    |
|-----------------------|------------------------------------------------------------------------------------------|---------------------------------------------------------|----------------------------------------------------------------------------------------------------|
| : AMC_StatusWo        | ord_Data                                                                                 |                                                         | Data Type Size: 4 bytes                                                                                |
| ption:                |                                                                                          |                                                         |                                                                                                    |
| pers:                 |                                                                                          |                                                         |                                                                                                    |
| Name                  | Data Type                                                                                | Description                                             |                                                                                                    |
| Ready_To_Switch_On    | BOOL                                                                                     | Drive is ready to switch on                             | ^                                                                                                    |
| Switch_On             | BOOL                                                                                     | Drive is switched on                                    |                                                                                                    |
| Enabled               | BOOL                                                                                     | Enabled                                                 |                                                                                                    |
| Fault                 | BOOL                                                                                     | Fault is active                                         |                                                                                                    |
| Voltage_Enabled       | BOOL                                                                                     | Voltage is enabled                                      |                                                                                                    |
| Quick_Stop            | BOOL                                                                                     | Quick Stop is active                                    |                                                                                                    |
| Switch_On_Disabled    | BOOL                                                                                     | Switch on disabled                                      |                                                                                                    |
| Warning               | BOOL                                                                                     |                                                         | ~                                                                                                    |
|                       | Type:       AMC_StatusWord_         AMC_StatusWord_       AMC_StatusWord_         ption: | AMC_StatusWord_Data       ×         AMC_StatusWord_Data | Type: AMC_StatusWord_Data       ×         AMC_StatusWord_Data       AMC_StatusWord_Data         ption: |

Figure 5 AMC\_StatusWord\_Data Screen

Once the AOI is imported, it can now be placed on a rung.

For help creating and mapping tags, with their correct data types, parameter information can be viewed under the AOI in the Controller Organizer.

The first parameter, AMC\_StatusWord\_Read (Figure 6), is the primary instance tag and holds input and output parameters.

OLS

3. Right-click on the "?" (*Figure 6 [1]*) and create a new tag with any name. In this example, the data type will be named **AMC\_StatusWord\_Read** (*Figure 7 [1]*).

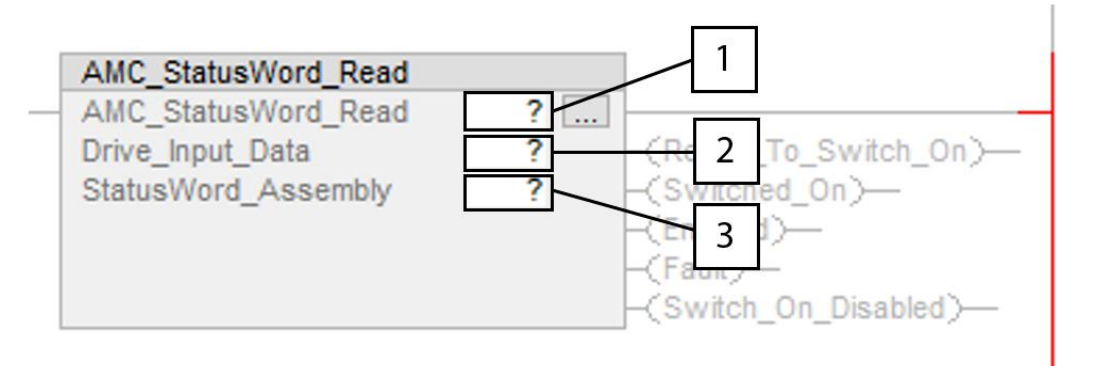

Figure 6 AMC\_StatusWord\_Read Screen

| 💰 Tag Proper        | ties - StatusWord_Instance | ×    |
|---------------------|----------------------------|------|
| General             |                            |      |
| Name:               | StatusWord_Instance        |      |
| Description:        |                            |      |
| Usage:              | <controller></controller>  | 1    |
| Туре:               | Base V Connection          |      |
| Alias For:          |                            |      |
| Data Type:          | AMC_StatusWord_Read        |      |
| Scope:              | 🕼 AOI_Help                 |      |
| External<br>Access: | Read/Write ~               |      |
| Style:              | $\sim$                     |      |
| Constant            |                            |      |
| Open Para           | ameter Connections         |      |
|                     | OK Cancel Apply            | Help |

Figure 7 Tag Properties – StatusWord\_Instance Screen

4. Double-click the second "?" (*Figure 6 [2]*) and select **FlexPro\_Drive:I.Data** (*Figure 8 –[1]*), from the list of controller tags.

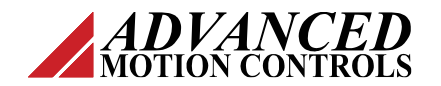

|                                                           | Reads                                                            | the drives<br>ent state.         |                                                         |             |    |
|-----------------------------------------------------------|------------------------------------------------------------------|----------------------------------|---------------------------------------------------------|-------------|----|
| AMC_St<br>AMC_St<br>Drive_In                              | atusWord_Read<br>atusWord_Read_StatusW<br>put_DataFlexPro_Drive: | ord_Instance 🗔<br>.Data 🗸        | Ready_To_                                               | Switch_On)— |    |
| Enter Name Filter                                         | ~ S                                                              | how: All Tags                    |                                                         |             | ~  |
| Name                                                      | =8                                                               | Data Type                        | Usage                                                   | Description | ^  |
| FlexPro_Drive:C<br>FlexPro_Drive:I<br>FlexPro_Drive:I.Cor | nectionFaulted                                                   | _0626:000C<br>_0626:000C<br>BOOL | <controller><br/><controller></controller></controller> |             |    |
| FlexPro_Drive:I.Dat                                       | а                                                                | SINT[14]                         |                                                         |             |    |
| FlexPro_Drive:O                                           |                                                                  | _0626:000C                       | <controller></controller>                               |             | 7~ |
| Show controller tags                                      | Name: FlexPro_Drive:I.<br>Data Type: SINT[14]<br>Description:    | Data                             | 1                                                       |             |    |
| Show parameters from other pr                             | ogram:                                                           |                                  |                                                         |             |    |
| <none></none>                                             | ~                                                                |                                  |                                                         |             |    |

Figure 8 FlexPro\_Drive:1.Data Screen

5. Right-click the third "?" (*Figure 6 [3]*) and create a new tag. Select the data type and change it to AMC\_StatusWord\_Data (*Figure 9 [1]*).

| 💰 Tag Proper        | ties - StatusWord_Bit_Field | $\times$ |
|---------------------|-----------------------------|----------|
| General             |                             |          |
| Name:               | StatusWord_Bit_Field        |          |
| Description:        | ^                           |          |
|                     |                             |          |
|                     |                             |          |
| Usage:              |                             |          |
| Type:               | Rase Connection             |          |
| Alias For:          |                             |          |
| Data Type:          | AMC_StatusWord_Data         |          |
| Scope:              | AOI_Help                    | - I      |
| External<br>Access: | Read/Write ~                |          |
| Style:              | $\sim$                      |          |
| Constant            |                             |          |
| Open Para           | ameter Connections          |          |
|                     |                             |          |
|                     | OK Cancel Apply H           | lelp     |

Figure 9 Tag Properties – StatusWord\_Bit\_Field Screen

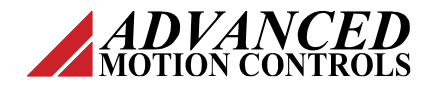

The ladder element has now been configured. This can be used to monitor the drives current state. The **StatusWord\_Instance** (*Figure 10 [1]*) indicates more common drive states. The **StatusWord\_Bit\_Field** (*Figure 10 [2]*) contains the full word of Instance 912.

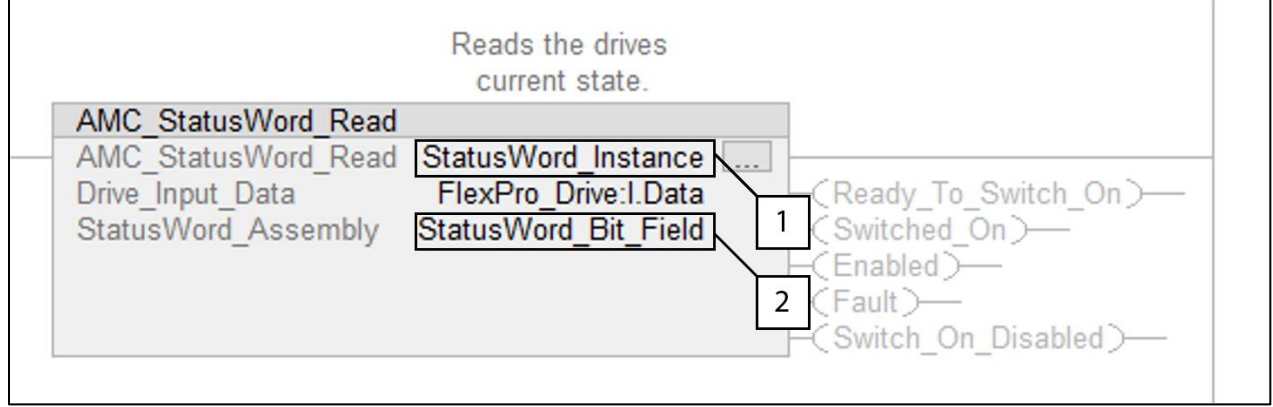

Figure 10 AMC\_StatusWord\_Read Screen

StatusWord\_Instance (Figure 11 [1]) and StatusWord\_Bit\_Field (Figure 11 [2]) can be viewed in the list of Controller Tags.

| ope: 💶 AOI_Help 🗸 Show: All       | Tags     |           |         | ~                           | T. Enter |
|-----------------------------------|----------|-----------|---------|-----------------------------|----------|
| Name                              | Value    | •         | Style   | Description                 | Constant |
| TargetCurrent_Instance            |          | {}        |         | Write to the Target Curren  |          |
| ▲ StatusWord_Instance             |          | <b>{}</b> |         | Reads the drives current st |          |
| StatusWord_Instance.EnableIn      |          | 1         | Decimal | Reads the drives current st |          |
| StatusWord_Instance.EnableOut     |          | 1 1       | Decimal | Reads the drives current st |          |
| StatusWord_Instance.Ready_To_S    | witch    | 0         | Decimal | Reads the drives current st |          |
| StatusWord_Instance.Switched_O    | n        | 0         | Decimal | Reads the drives current st |          |
| StatusWord_Instance.Enabled       |          | 1         | Decimal | Reads the drives current st |          |
| StatusWord_Instance.Fault         |          | 0         | Decimal | Reads the drives current st |          |
| StatusWord_Instance.Switch_On_    | Disabled | 0         | Decimal | Reads the drives current st |          |
| ▲ StatusWord_Bit_Field            |          | <b>{}</b> |         |                             |          |
| StatusWord_Bit_Field.Ready_To_S   | witch    | 1         | Decimal | Drive is ready to switch on |          |
| StatusWord_Bit_Field.Switch_On    |          | <b>h</b>  | Decimal | Drive is switched on        |          |
| StatusWord_Bit_Field.Enabled      |          | Z 1       | Decimal | Enabled                     |          |
| StatusWord_Bit_Field.Fault        |          | 0         | Decimal | Fault is active             |          |
| StatusWord_Bit_Field.Voltage_Ena  | bled     | 1         | Decimal | Voltage is enabled          |          |
| StatusWord_Bit_Field.Quick_Stop   |          | 1         | Decimal | Quick Stop is active        |          |
| StatusWord_Bit_Field.Switch_On_   | Disabled | 0         | Decimal | Switch on disabled          |          |
| StatusWord_Bit_Field.Warning      |          | 0         | Decimal |                             |          |
| StatusWord_Bit_Field.Manufactur   | er_Spe   | 0         | Decimal |                             |          |
| StatusWord_Bit_Field.Remote       |          | 1         | Decimal |                             |          |
| StatusWord_Bit_Field.Target_Reac  | hed      | 1         | Decimal |                             |          |
| StatusWord_Bit_Field.Internal_Lim | iit_Acti | 0         | Decimal |                             |          |
| StatusWord_Bit_Field.Homing_Co    | mplete   | 0         | Decimal |                             |          |
| StatusWord_Bit_Field.Reserved_1   |          | 0         | Decimal |                             |          |
| StatusWord_Bit_Field.Reserved_2   |          | 0         | Decimal |                             |          |
| StatusWord_Bit_Field.Reserved_3   |          | 0         | Decimal |                             |          |
| ModeDisplay_Instance              |          | {}        |         | Displays the current mode   |          |

Figure 11 Controller Tags – AOL\_Help(controller) Screen

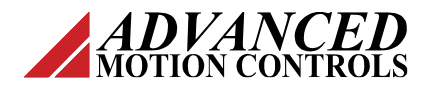

# 3 Example 2 – AMC\_Enable\_Drive

The AOI tag (AMC\_Drive\_Enable) is used to transition to "Operation Enabled" and to clear faults. To enable the drive, this AOI tag will transition from one state to another in a particular order using the ControlWord command instance (911). Figure 12 shows a graphical overview of the state machine.

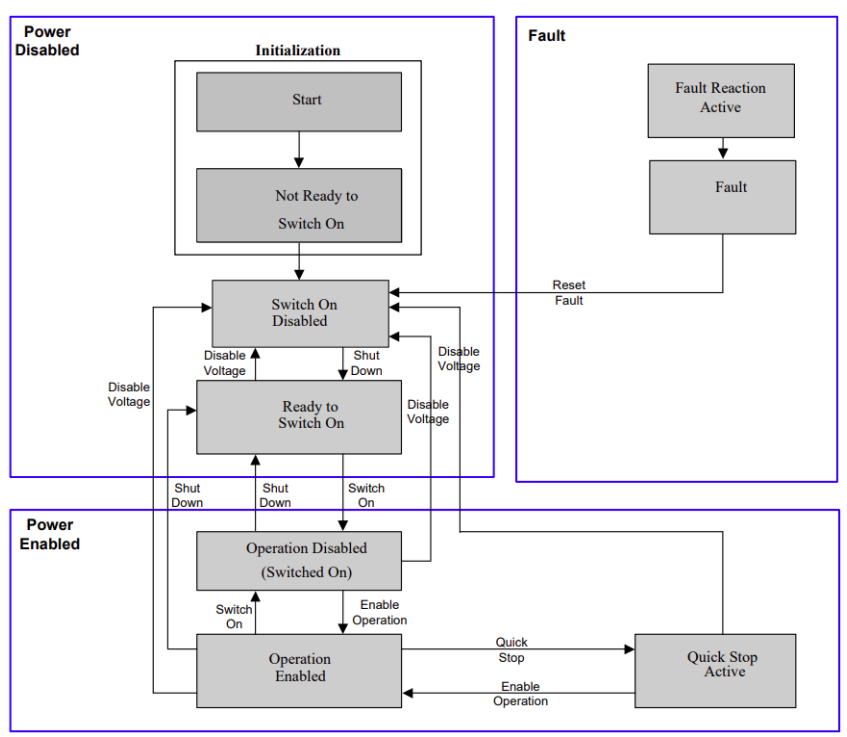

Figure 12 Overview of the State Machine

Upon power-up, the drive will automatically step through the "Start" and "Not Ready to Switch On" states, arriving at the "Switch On Disabled" state. The AOI is used to transition from the "Fault" state to the "Switch On Disabled," and/or from this the "Switch On Disabled" state to "Operation Enabled."

To enable the drive, follow these steps:

1. From the Control Organizer screen, right-click Add-On Instructions (*Figure 13 [1]*) and select Import Add-On Instruction... (*Figure 13 [2]*).

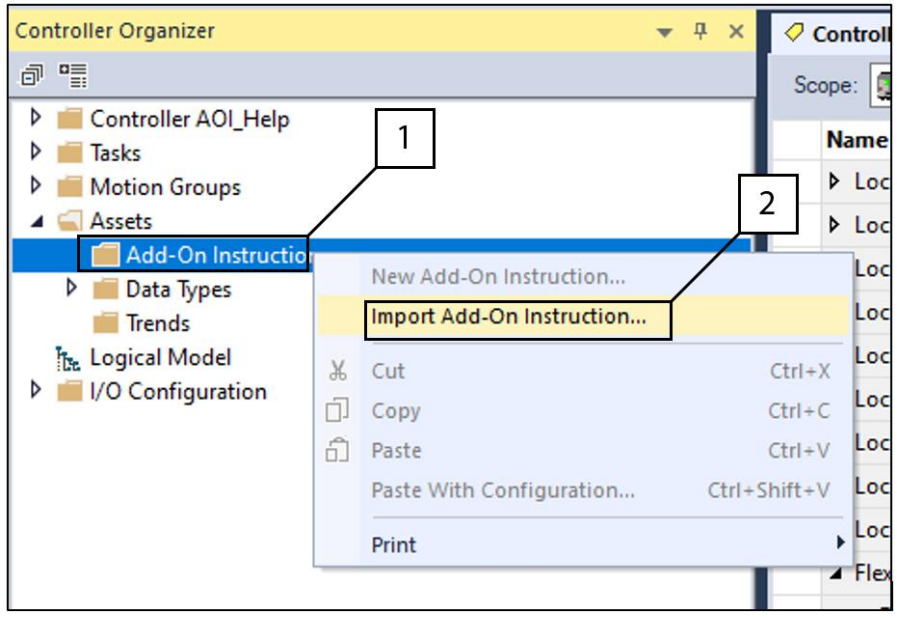

Figure 13 Controller Organizer – Add-On Instructions – Import Add-On Instruction

2. From the Import Add-On Instruction screen, select AMC\_Enable\_Drive.L5X (Figure 14 [1]).

| 谢 Import Add- | On Instruction                 |         |                   | ×              |
|---------------|--------------------------------|---------|-------------------|----------------|
| Look in:      | AMC AOI ~                      | G 🗊 🖻   |                   |                |
| 34            | Name                           | Status  | Date modified     | Туре           |
| ×             | The AMC_ActualCurrent_Read.L5X | $\odot$ | 4/22/2022 4:02 PM | Logix Designer |
| Quick access  | AMC_ActualPosition_Read.L5X    | $\odot$ | 4/22/2022 4:02 PM | Logix Designer |
|               | AMC_ActualVelocity_Read.L5X    | $\odot$ | 4/22/2022 4:03 PM | Logix Designer |
|               | AMC_ControlWord_Write.L5X      | $\odot$ | 4/22/2022 4:03 PM | Logix Designer |
| Desktop       | AMC_Enable_Drive.L5X           | $\odot$ | 4/22/2022 4:03 PM | Logix Designer |
|               | AMC_ModeOfOperation_Write.L5X  | $\odot$ | 4/22/2022 4:04 PM | Logix Designer |
|               | AMC_ModeOfOperationDisplay_Rei | $\odot$ | 4/22/2022 4:03 PM | Logix Designer |
| Libraries     | AMC_StatusWord_Read.L5X        | $\odot$ | 4/22/2022 4:04 PM | Logix Designer |
|               | AMC_TargetCurrent_Write.L5X    | $\odot$ | 4/22/2022 4:04 PM | Logix Designer |
| _             | AMC_TargetPosition_Write.L5X   | $\odot$ | 4/22/2022 4:04 PM | Logix Designer |
| This PC       | AMC_TargetVelocity_Write.L5X   | $\odot$ | 4/22/2022 4:04 PM | Logix Designer |
| I Network     |                                |         |                   |                |

Figure 14 Import Add-On Instruction Screen

- 3. Create and name the first instance tag, Enable\_Instance (Figure 15 [1]), with any name. In this example, the data type will be named AMC\_Enable\_Drive.
- Map the Drive\_Output\_Data and Drive\_Input\_Data to the drive's controller tags (see step 2 in Example 1 AMC\_StatusWord\_Read).

VANCEL

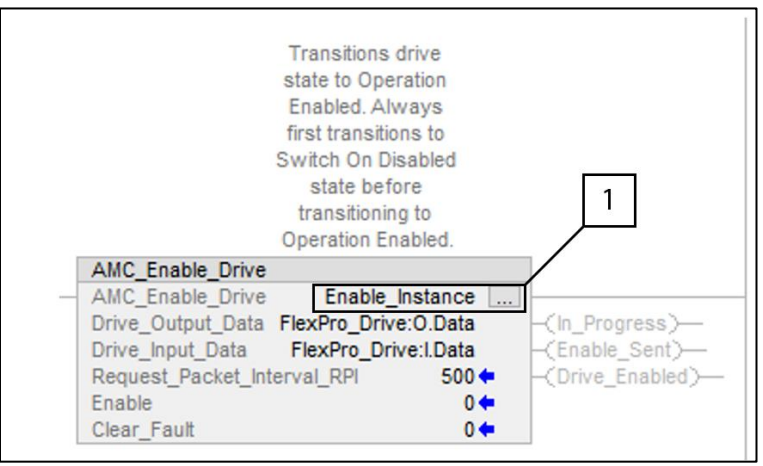

Figure 15 AMC\_Enable\_Drive Screen

5. Enter the RPI (Request\_Packet\_Interval\_RPI) so the sequence of commands is sent with a delay between transitions. The units are in milliseconds. If the process skips steps, increase the interval time. Once configured, the **Enable\_Instance** tag (*Figure 16 [1]*) will be placed in the list of controller tags.

Two input parameters (Enable\_Instance.Enable and Enable\_Instance.Clear\_Fault) are mapped to the Enable\_Instance tag. Setting the **Enable\_Instance.Enable** (*Figure 16 [2]*) value to high (1) will transition the drive to "Operation Enabled." Setting the **Enable\_Instance.Clear\_Fault** (*Figure 16 [3]*) value to high (1) will clear latched faults.

| Controller Tags - AOI_Help(controller) × 🖉 Ac | Id-On Instruction Parameters and L | ocal Tags - AMC_TargetCu | irrent_Write                 |          |
|-----------------------------------------------|------------------------------------|--------------------------|------------------------------|----------|
| Scope: DAOI_Help V S ags                      |                                    |                          | ~                            | Enter Na |
| Name                                          | Value 🗧                            | Style                    | Description                  | Constant |
| ModeWrite_Instance.Mode_Of_Operatio           | 16#0000                            | Hex                      | Write to this object to req  |          |
| Enable_Instance                               | {}                                 |                          | Transitions drive state to O |          |
| Enable_Instance.EnableIn                      | 1                                  | Decimal                  | Transitions drive state to O |          |
| Enable_Instance.EnableOut                     | 1                                  | Decimal                  | Transitions drive state to O |          |
| Enable_Instance.Request_Packet_Interva        | 500                                | Decimal                  | Transitions drive state to O |          |
| Enable_Instance.In_Progress                   | 0                                  | Decimal                  | Transitions drive state to O |          |
| Enable_Instance.Enable_Sent                   | 1                                  | Decimal                  | Transitions drive state to O |          |
| Enable_Instance Drive_Enabled                 | 1                                  | Decimal                  | Transitions drive state to O |          |
| Enable_Instance.Enable                        | 3 0                                | Decimal                  | Transitions drive state to O |          |
| Enable_Instance.Clear_Fault                   | 0                                  | Decimal                  | Transitions drive state to O |          |
| ✓ ControlWord_Instance                        | {}                                 |                          | Sends data to the control    |          |

Figure 16 Controller Tags – AOI\_Help(controller) Screen

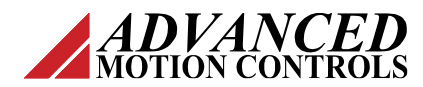

## 4 Additional AOI Examples

#### 4.1 AMC\_ModeofOperationDisplay\_Read

AMC\_ModeOfOperationDisplay\_Read maps the second word of the FlexPro\_Drive:I.Data to a local tag and outputs the current mode of operation.

|                                          | Displays the current<br>mode of operation.   |                                                                                                    |
|------------------------------------------|----------------------------------------------|----------------------------------------------------------------------------------------------------|
| AMC_ModeOfOperationDisp                  | lay_Read                                     |                                                                                                    |
| AMC_ModeOfOperationD<br>Drive_Input_Data | ModeDisplay_Instance<br>FlexPro_Drive:I.Data | -(Profile_Position_Mode)-<br>-(Profile_Velocity_Mode)-<br>-(Profile_Torque_Mode)-<br>-(Homing_Mode)-<br>-(CSP_Mode)-<br>-(CSV_Mode)-<br>-(CST_Mode)-<br>-(CST_Mode)-<br>-(Custom_Configuration)- |

Figure 17 AMC\_ModeOfOperationDisplay\_Read Screen

The first parameter, AMC\_ModeOfOperationDisplay\_Read, is the instance parameter. The second parameter is mapped to FlexPro\_Drive:I.Data.

#### 4.2 AMC\_ModeofOperationDisplay\_Write

This AOI writes commands to the first word of the SINT[14] input tag, which contains the Mode Of Operation (instance 912).

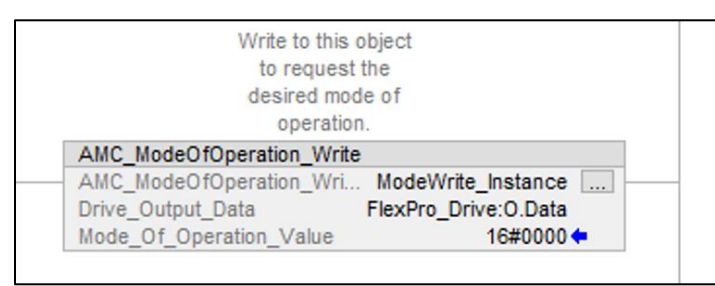

Figure 18 AMC\_ModeOfOperationDisplay\_Write Screen

The first parameter, AMC\_ModeOfOperation\_Write, is the instance parameter. The second parameter is mapped FlexPro\_Drive:O.Data. The instance tag contains the parameter Mode\_Of\_Operation\_Value [INT], which is sent to the second word of FlexPro\_Drive:O.Data (instance 912).

### 4.3 AMC\_ControlWord\_Write

This AOI writes commands to the first word of the SINT[14] output tag, which contains ControlWord (instance 911).

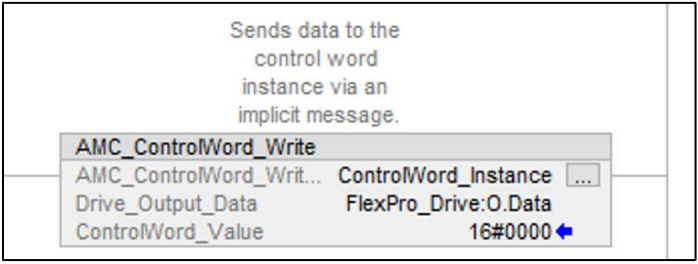

Figure 19 AMC\_ControlWord\_Write Screen

The ControlWord\_Value parameter has a data type of INT (16-bit).

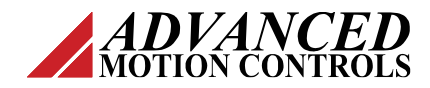

#### 4.4 AMC\_TargetPosition\_Write

This AOI writes commands to the  $3^{rd}$  and  $4^{th}$  (32-bits) word of the SINT[14] output tag, which contains the Target Position (instance 925)

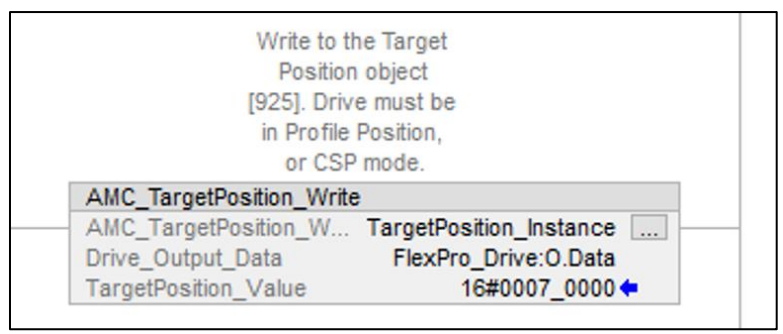

Figure 20 AMC\_TargetPosition\_Write Screen

The TargetPosition\_Value parameter has a data type of DINT (32-bit).

#### 4.5 AMC\_ActualPosition\_Write

This AOI writes commands to the  $3^{rd}$  and  $4^{th}$  (32-bits) word of the SINT[14] input tag, which contains the Target Position (instance 915)

| Reads                  | actual                  |
|------------------------|-------------------------|
| instance               | 915. Data               |
| type is in             | n counts.               |
| AMC_ActualPosition_Rea | d                       |
| AMC_ActualPosition_R   | ActualPosition_Instance |
| Drive_Input_Data       | FlexPro_Drive:I.Data    |
| ActualPosition_Value   | 16#0000_003f <          |

Figure 21 AMC\_ActualPosition\_Write Screen

The ActualPosition\_Value parameter has a data type of DINT (32-bit).

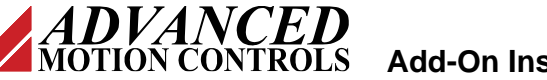

# 5 All Add-On Instructions

This document gives two examples (AMC\_StatusWord\_Read and AMC\_Drive\_Enable) of importing and configuring AOI files into the Control Organizer. If necessary, users can import and configure other additional AOI files from the "AMC AOI" folder from the "Import Add-On Instruction" screen (Figure 3 or Figure 14).

The list below shows all AOI files that can be imported into the Control Organizer. To import and configure a desired AOI file, repeat steps 1 and 2 from *Example 1* or *Example 2* of this document. Select the desired AOI file to import and configure.

The full list of AOI files include...

AMC\_StatusWord\_Read (used in Example 1) AMC\_Enable\_Drive (used in Example 2) AMC\_ModeOfOperationDisplay\_Read AMC\_ModeOfOperation\_Write AMC\_ControlWord\_Write AMC\_TargetPosition\_Write AMC\_ActualPosition\_Read AMC\_TargetVelocity\_Write AMC\_TargetCurrent\_Write AMC\_ActualVelocity\_Read AMC\_ActualCurrent\_Read